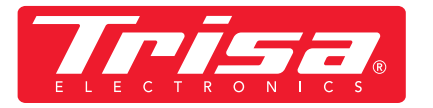

1. Télécharger application la plus récente

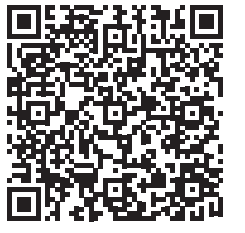

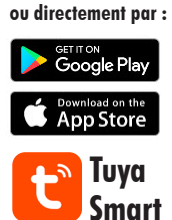

## Veuillez suivre ces instructions pour <u>la dernière version de l'application</u>

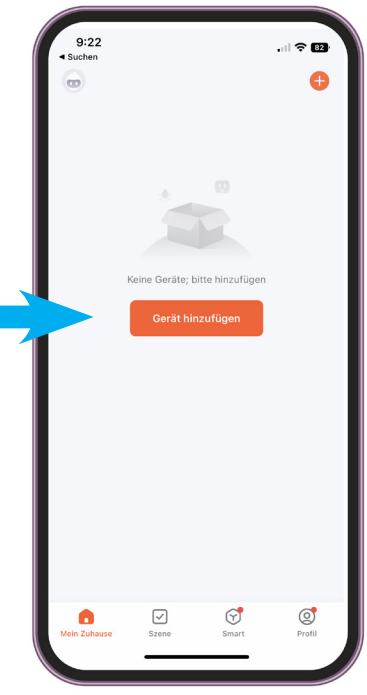

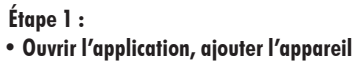

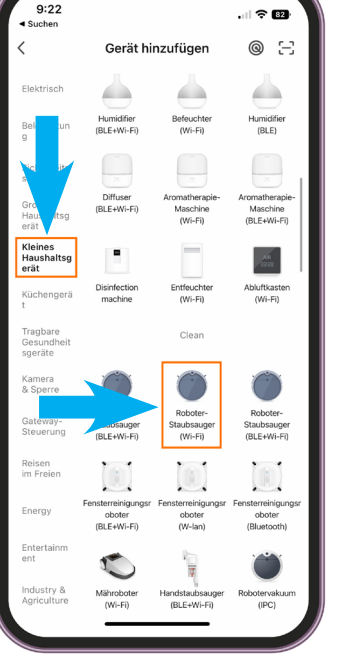

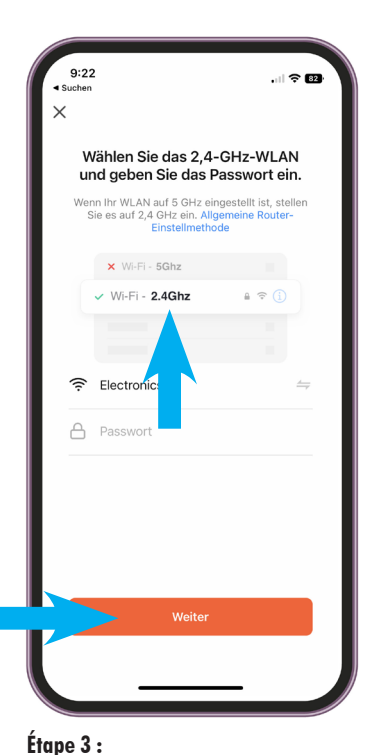

## Étape 2 :

- Sélectionner la catégorie «Petit électroménager»
- Sélectionner «Aspirateur robot (WI-FI)»

• Saisir le WLAN et le mot de passe IMPORTANT ! Pour que l'application fonctionne, il doit s'agir d'un WLAN 2,4 GHz

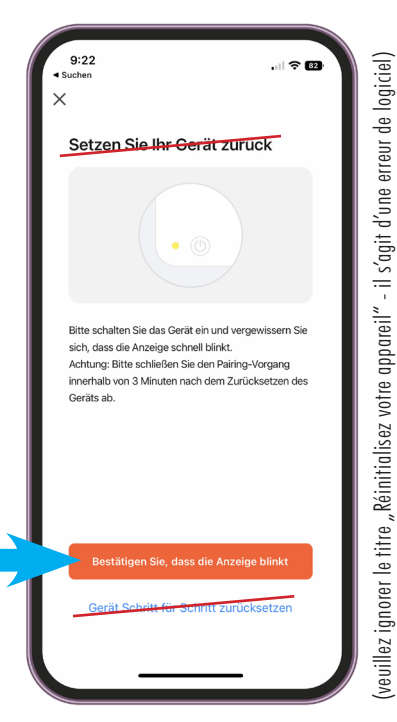

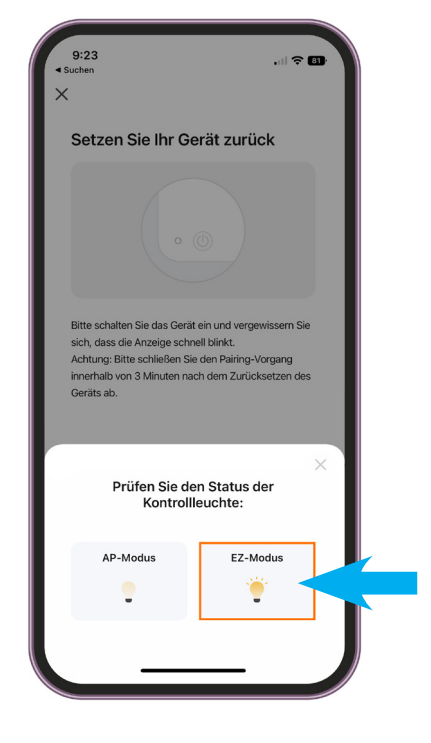

Étape 4 :

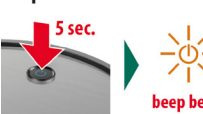

 Sur l'aspirateur robot appuyer sur la touche ON/OFF pendant 5 sec. jusqu'à ce que le voyant l'affichage clignote et un bip retentit Étape 5 : • Sélectionner le mode EZ

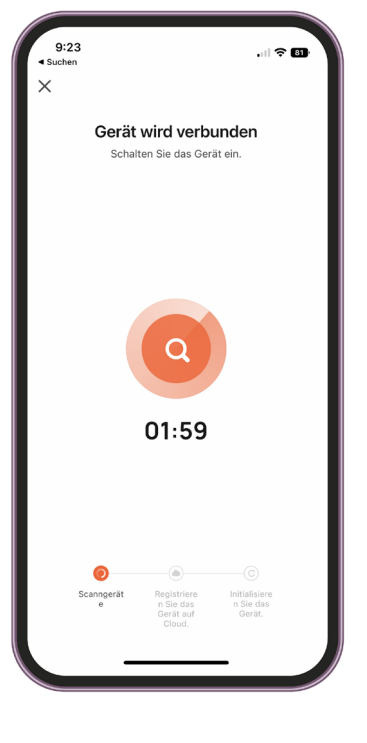

Étape 6 : • L'appareil est connecté dans les 2 min. IMPORTANT ! L'appareil ne doit pas être connecté à la station de recharge pendant l'installation de l'application.

• Ensuite le message «Confirmez, que l'affichage clignote» sélectionner